## Popis testovania webových služieb

Po zavedení do prevádzky bude webové služby (WS) volať informačný systém na strane SJ. Momentálne je možné volať webovú službu z testovacieho prostredia v DMZ.

Pre otestovanie je potrebné toto volanie realizovať manuálne pomocou klienta. Odporúčame aplikáciu SoapUI, ktorú je možné stiahnuť zo stránky <u>https://www.soapui.org/downloads/latest-release.html</u>.

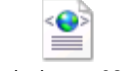

test-iszi-ws-v02.xml

obsahuje projekt SoapUI pre testovanie WS. Je potrebné ho naimportovať do spustenej aplikácie SoapUI (menu File / Import Project).

Pre odoslanie výkazu (v priloženom projekte je už jeden testovací výkaz uložený), treba otvoriť (dvojklikom alebo pravým tlačidlom - Show Request Editor) v strome projektu vetvu:

iszi-ws / ReportingBinding / receiveOperation / no notification request

XML výkaz je uložený v dotaze ako príloha (záložka Attachments v dolnej časti okna).

| S0<br>AP   | no n                                                                                                    | otifi                                                                                                    | catio                                                                                             | n re                                                                                                    | ques                                                       | st 🔯                                        |                             |                                                                                |                                       |                 |                      |
|------------|----------------------------------------------------------------------------------------------------|----------------------------------------------------------------------------------------------------|---------------------------------------------------------------------------------------------------|----------------------------------------------------------------------------------------------------|------------------------------------------------------------|---------------------------------------------|-----------------------------|--------------------------------------------------------------------------------|---------------------------------------|-----------------|----------------------|
| ٠          | +≡                                                                                                    | 80<br>80                                                                                                    | 0                                                                                                 |                                                                                                    | D                                                          | 80<br>80                                    |                             | http://v                                                                       | ultraclonedm                          | z.softec.sk:808 | 0/ReportingS         |
| Raw XML    | <soa;<br><so<br><so<br><r<br></r<br></so<br><td>penv<br/>aper<br/>aper<br/>stre<br/><ns:<br><ns:<br><ns:<br><ns:<br>hs:re<br/>penv</ns:<br></ns:<br></ns:<br></ns:<br></td><td>Enve<br/>w:He:<br/>w:Bo<br/>ceive<br/>exect<br/>stater<br/>idEDS<br/>notific<br/>eceive<br/>nv:Bc<br/>"Enve</td><td>lope<br/>ader/<br/>dy&gt;<br/>Oper<br/>utionL<br/>ment&gt;<br/>SJ&gt;56<br/>catior<br/>catior<br/>catior<br/>catior<br/>catior<br/>catior</td><td>xmln:<br/>&gt;<br/>ecid:1<br/>789&lt;<br/>&gt;NO<br/>&gt;<br/>Addr<br/>ratior</td><td>&gt;<br/>&gt;ERR<br/>23  /hs:id   THINC   ress&gt;   &gt;</td><td>orr<br/>orr<br/>leDS<br/>}≺/hs</td><td>/="http://sol<br/>ESS_INPRC<br/>atement&gt;<br/>J&gt;<br/>s:notificatio<br/>:notificatior</td><td>nemas.xmlsd<br/>hCESS_NOS<br/>hAddress&gt;</td><td>bap.org/soap/er</td><td>Ivelope/"  Ins:exect</td></so<br></soa;<br> | penv<br>aper<br>aper<br>stre<br><ns:<br><ns:<br><ns:<br><ns:<br>hs:re<br/>penv</ns:<br></ns:<br></ns:<br></ns:<br> | Enve<br>w:He:<br>w:Bo<br>ceive<br>exect<br>stater<br>idEDS<br>notific<br>eceive<br>nv:Bc<br>"Enve | lope<br>ader/<br>dy><br>Oper<br>utionL<br>ment><br>SJ>56<br>catior<br>catior<br>catior<br>catior<br>catior<br>catior | xmln:<br>><br>ecid:1<br>789<<br>>NO<br>><br>Addr<br>ratior | ><br>>ERR<br>23  /hs:id   THINC   ress>   > | orr<br>orr<br>leDS<br>}≺/hs | /="http://sol<br>ESS_INPRC<br>atement><br>J><br>s:notificatio<br>:notificatior | nemas.xmlsd<br>hCESS_NOS<br>hAddress> | bap.org/soap/er | Ivelope/"  Ins:exect |
| <u>+</u> _ | ×==                                                                                                    | 0                                                                                                    | ٦                                                                                                 |                                                                                                    |                                                            |                                             |                             |                                                                                |                                       |                 | 0                    |
|            | Name                                                                                                    | 0                                                                                                    | onter                                                                                             | nt t                                                                                                    |                                                            | Size                                        |                             | Part                                                                           | Туре                                  | ContentID       | Cached               |
| 123        |                                                                                                    | te                                                                                                    | ext/xr                                                                                            | nl                                                                                                    | 848                                                        |                                             | 1                           | 123                                                                            | XOP                                   | 123             | <ul><li>✓</li></ul>  |
|            |                                                                                                    |                                                                                                    |                                                                                                   |                                                                                                    |                                                            |                                             |                             |                                                                                |                                       |                 |                      |
|            | н                                                                                                    | eade                                                                                                    | ers                                                                                               | At                                                                                                    | tachr                                                      | ment.                                       |                             | W WS                                                                           | 5 JMS I                               | Hea JMS P       | ropertie             |

## Príprava testovacích dát

Pre testovanie je možné pripraviť vstupný XML súbor tak, že v ňom bude viac výkazov, z ktorých niektoré budú bez chyby a niektoré budú obsahovať chyby voči definovaným kontrolám (nie voči XML schéme, lebo v tom prípade je celý súbor nevalidný!). Ak chcete overiť vlastné XML, treba ho pripojiť ako prílohu do okna requestu a terajšiu prílohu odtiaľ vymazať (alebo použiť tlačidlo "**Reload the selected attachment**").

## Postup testovania

## Predpoklady

Tester má spusteného klienta pre volanie WS, ktorý je správne nakonfigurovaný a má pripravený vstupný XML súbor, ktorý obsahuje bezchybné a chybné výkazy. Krokv

1. Používateľ vyberie v strome projektu volanie WS (request) podľa spôsobu informovania o výsledku spracovania.

WS pripúšťa 2 možnosti informovania o výsledku spracovania výkazu:

- email notification request pri volaní WS musí byť uvedená email adresa, na ktorú bude poslaná informácia o výsledku spracovania výkazu
- no notification request klient sa musí neskôr sám pýtať na výsledok spracovania výkazu (iszi-ws / ReportingBinding / executionStatusOperation). Využije pri tom kód ktorý dostane v response (v pravej časti okna) v položke <xmlStamp>

V tele requestu v prípade **email notification request** je potrebné zadať adresu, na ktorú má byť poslaný výsledok spracovania – element <ns:notificationAddress>

2. V zobrazenom requeste používateľ postupne mení hodnotu elementu <ns:executionLevel>, ktorý môže mať nasledujúce hodnoty:

Možnosti pre element executionLevel:

- VALIDATE\_ALL Zvaliduje všetky výkazy v súbore a neuloží žiadne dáta
- ERRORLESS\_INPROCESS\_NOSTORE\_ERROR Bezchybne výkazy uložiť ako rozpracovane a chybne neukladať
- STORE\_ALL\_INPROCESS Uložiť všetky výkazy (chybne aj bezchybne) ako rozpracovane
- COMMIT\_ERRORLESS\_NOSTORE\_ERROR Bezchybne výkazy odoslať a chybne neukladať
- COMMIT\_ERRORLESS\_INPROCESS\_ERROR Bezchybne výkazy odoslať a chybne uložiť ako rozpracovane
- Používateľ zadá prihlasovacie údaje, ktoré budú identifikovať používateľa, ktorý vykonal upload, na záložke Auth (prvá záložka). Môžu to byť údaje SJ alebo referenta.

| €   | <soapenv:env< th=""><th>/elope xmlns:soapenv="http://schemas.xmlsoap.org/soap/envelope/" xmlns:ns="http:/&gt;</th></soapenv:env<> | /elope xmlns:soapenv="http://schemas.xmlsoap.org/soap/envelope/" xmlns:ns="http:/> |
|-----|----------------------------------------------------------------------------------------------------|------------------------------------------------------------------------------------|
| X   | <soapenv:h< th=""><th>leader/&gt;</th></soapenv:h<>                                                                               | leader/>                                                                           |
| 3   | <soapenv:b< th=""><th>iody&gt;</th></soapenv:b<>                                                                                  | iody>                                                                              |
| ĽŽ  | <ns:receiv< th=""><th>/eOperation&gt;</th></ns:receiv<>                                                                           | /eOperation>                                                                       |
|     | <ns:exe< th=""><th>cutionLevel&gt;ERRORLESS_INPROCESS_NOSTORE_ERROR</th></ns:exe<>                                                | cutionLevel>ERRORLESS_INPROCESS_NOSTORE_ERROR                                      |
|     | <ns:state< th=""><th>ement&gt;cid:123</th></ns:state<>                                                                            | ement>cid:123                                                                      |
|     | <ns:ided< th=""><th>)SJ&gt;56789</th></ns:ided<>                                                                                  | )SJ>56789                                                                          |
|     | <ns:notif< th=""><th>fication&gt;NOTHING</th></ns:notif<>                                                                         | fication>NOTHING                                                                   |
|     | <ns:notif< th=""><th>ficationAddress&gt;</th></ns:notif<>                                                                         | ficationAddress>                                                                   |
|     | <th>veOperation&gt;</th>                                                                                                    | veOperation>                                                                       |
|     | <th>3ody&gt;</th>                                                                                                    | 3ody>                                                                              |
|     | <th>velope&gt;</th>                                                                                                    | velope>                                                                            |
|     |                                                                                                    |                                                                                    |
|     |                                                                                                    |                                                                                    |
|     |                                                                                                    |                                                                                    |
|     |                                                                                                    |                                                                                    |
|     |                                                                                                    |                                                                                    |
|     |                                                                                                    |                                                                                    |
|     |                                                                                                    | ▼                                                                                  |
|     | •                                                                                                    |                                                                                    |
|     |                                                                                                    |                                                                                    |
| Us  | ername:                                                                                                    | P92089                                                                             |
|     | . [                                                                                                    |                                                                                    |
| Pa: | ssword:                                                                                                    | ••••••                                                                             |
|     | main:                                                                                                    |                                                                                    |
| 100 | lugur. [                                                                                                    |                                                                                    |
| اما | taoina WSS (                                                                                                    |                                                                                    |
|     | cgoing woo;                                                                                                    |                                                                                    |
| Inc | oming WSS                                                                                                    |                                                                                    |
|     | oning woo.                                                                                                    |                                                                                    |
| Ā   | Aut Headers (                                                                                                    | (0) Attachments (1) WS-A WS-RM JMS Headers JMS Properties (0)                      |

4. V zozname príloh (záložka Attachments) používateľ vyberie súbor, ktorý má byť cez WS vložený do ISZI.

Nastavenie parametrov priloženého súboru:

- Name = hodnota z requestu z elementu <ns:statement> za cid: v našom prípade 123
- Content type = application/octet-stream
- Part vybrať z comboboxu hodnotu zhodnú s <ns:statement> za cid: v našom prípade 123
- ContentID = hodnota z requestu z elementu <ns:statement> za cid: v našom prípade 123
- 5. Používateľ vyberie z ponuky v hornej časti okna requestu URL <u>https://iszi.nczisk.sk/test/ReportingService/ReceiveServiceEJB</u>. Ak v ponuke nie je, je potrebné pridať cez *add new endpoint*.
- 6. Používateľ odošle request stlačením tlačidla "Submit Request" v ľavej hornej časti

okna requestu

7. V pravej časti okna zobrazí aplikácia odpoveď na volanie. Dôležitá je hodnota elementu <xmlStamp>. Je to pečiatka, ktorou je možné sa dotazovať na výsledok spracovania. Toto volanie sa využije hlavne v prípade **no notification request**.

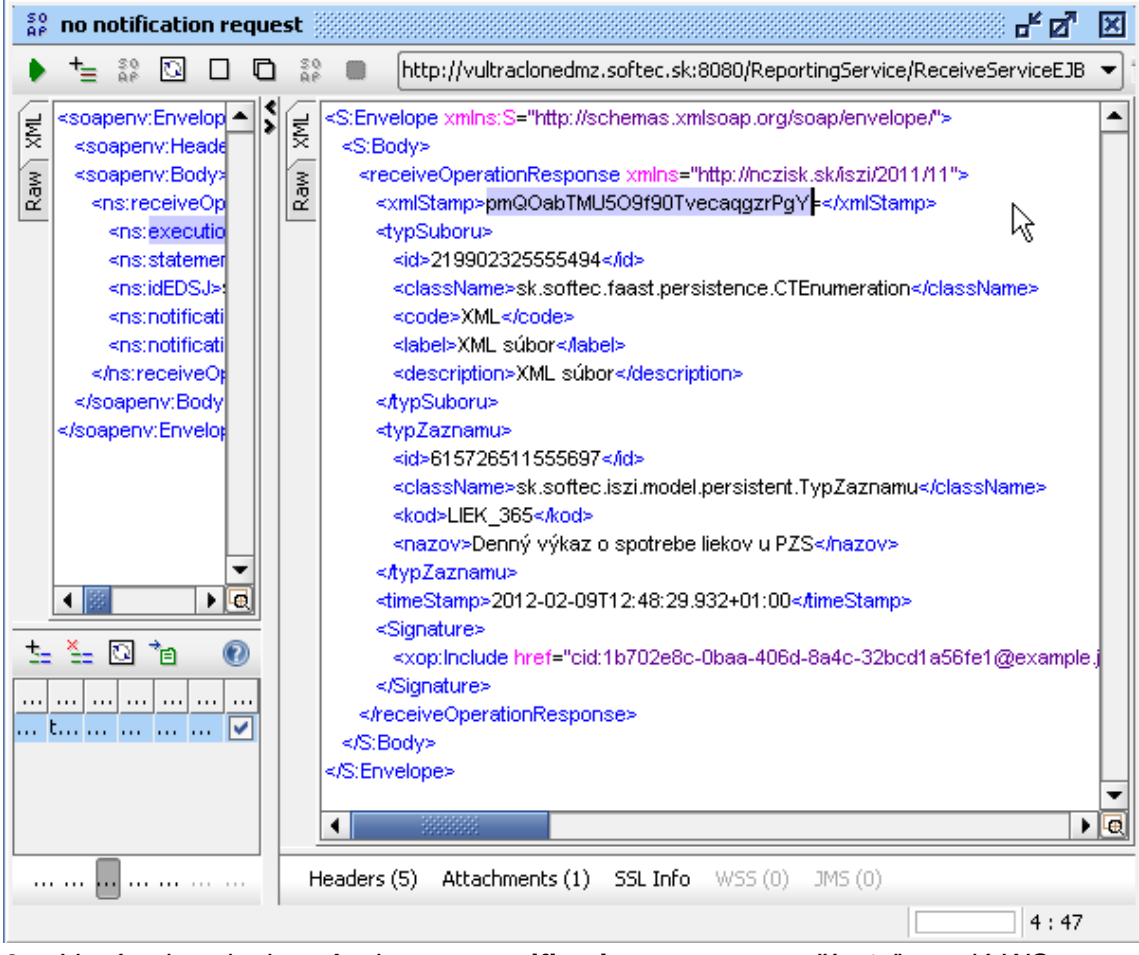

 V prípade volania spôsobom no notification request používateľ zavolá WS s parametrom časovej značky, ktorá mu vráti výsledok spracovania výkazu. Otvorí v strome projektu iszi-ws / ReportingBinding / executionStatusOperation / Request 1. V zobrazenej časti requestu vloží do elementu <xmlStamp> hodnotu

z odpovede v bode 7. Spustí volanie tlačidlom

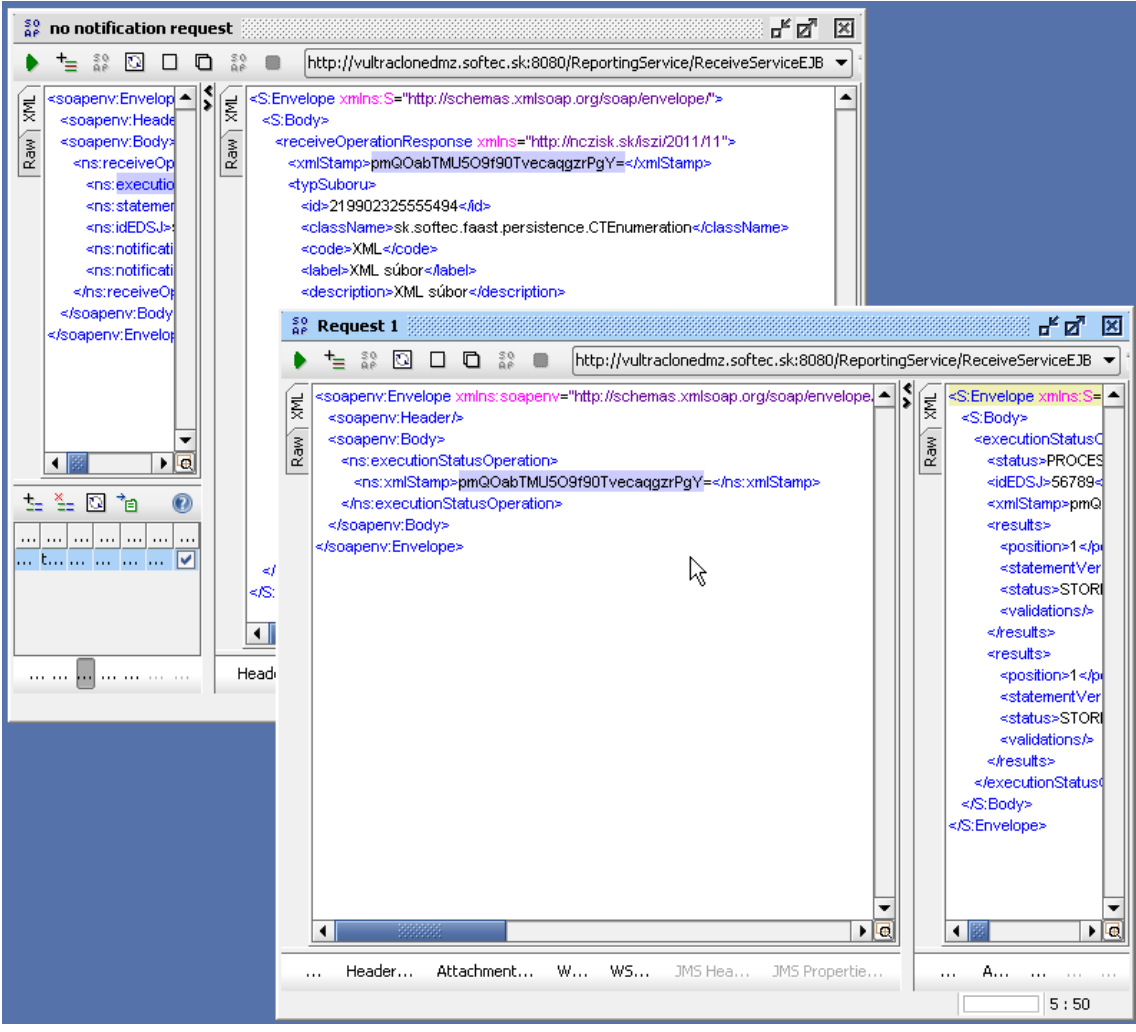

- 9. Výsledok je opäť v pravej časti, relevantný je element <status>, ktorý hovorí o výsledku spracovania výkazu a môže nadobúdať hodnoty:
  - NOSTORE neuložený
  - STORED uložený ako rozpracovaný
  - COMMITED potvrdený odoslaný
- 10. Používateľ skontroluje výsledok spracovania výkazu/ov v ISZI v LAN v príslušnom zbere a v histórii uploadu.

Po vykonaní testu, ak predpokladáme opakovanie testu s tým istým vstupným súborom, je dobré v zbere vymazať prijaté výkazy z predchádzajúceho behu testu, aby nevznikali duplicitné výkazy, ktoré bude ťažké odlíšiť.